4-680-297-**11**(1)

Cannot connect to the access point. Case 1

Are your access point security settings configured to "WPA" or "IEEE 802.1X"?

If this is the case, the Wireless LAN Converter cannot connect to the access point. Change your access point security settings to "WEP" or "WPA-PSK".

# Wireless LAN Converter

(2.4 GHz/5 GHz IEEE 802.11a/b/g)

# **Troubleshooting Guide**

This document provides solutions to common problems encountered with the Wireless LAN Converter. Please refer to this guide before contacting Sony

**√∧lO** Carrier**Gate** PCWA-DE80

Customer Information Services.

© 2004 Sony Corporation Printed in Japan

# Contents

| Cannot connect to the access point Case 1                                                                                                    |
|----------------------------------------------------------------------------------------------------|
| Cannot establish a connection even after using the     Quick Setup switch.     Case 2                                                                                                    |
| <ul> <li>When starting the Converter Setup Utility, the message<br/>"Converter not detected. Do you want to see Online Help?" or<br/>"Failed to scan the Wireless Converter. Make sure the network cable is plugged in<br/>to the Ethernet port and the Wireless Converter is turned on.<br/>Do you want to see Online Help?" appears</li></ul> |
| When starting the Converter Setup Utility, the message     "Failed to open Converter Setup Page. Do you want to see     Online Help?" appears.     Case 4                                                                                                    |
| When starting the Converter Setup Utility,<br>the "IP Address Setup" dialog box appears                                                                                                    |
| Cannot display the Wireless LAN Converter Setup Page with the Converter Setup Utility. Case 6                                                                                                    |
| On the Wireless LAN Converter Setup Page, the Encryption     (WEP) key text box cannot be used.     Case 7                                                                                                    |
| The Status indicator is slowly flashing white, but communication     with the access point is not possible.     Case 8                                                                                                    |
| Unable to connect after the access point settings     are changed. Case 9                                                                                                    |
| Unable to connect after the access control     (MAC address filtering) of the access point is enabled                                                                                                    |
| Cannot create a peer-to-peer network Case 11                                                                                                    |
| Cannot communicate with a device other than the computer     used for setup                                                                                                    |
| Forgot settings or want to reset Case 13                                                                                                    |
| What are the factory default settings? Case 14                                                                                                    |
| What are the Wireless LAN Converter functions     and how can I make advanced settings?                                                                                                    |
| Computer firewall function and browser proxy settings Case 16                                                                                                    |

The Troubleshooting Guide of the Converter Setup Utility is also part of Help. To display Help, click "Start", point to "Programs" (when using the Windows XP operating system, select "All Programs"), point to "Wireless LAN", and then "Converter Setup Help".

Instructions for using the Wireless LAN Converter Setup Page can be found in Help that appears when clicking ?).

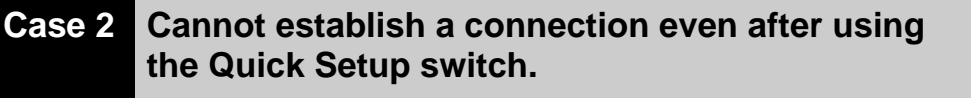

(1) Is your access point Quick Setup switch setting set to "Disable"?

If this is the case, change this setting to "Enable" in the access point Setup Page.

(2) Are your access point security settings configured to "WPA" or "IEEE 802.1X"?

If this is the case, the Wireless LAN Converter cannot connect to the access point. Change your access point security settings to "WEP" or "WPA-PSK".

- Case 3 When starting the Converter Setup Utility, the message "Converter not detected. Do you want to see Online Help?" or "Failed to scan the Wireless Converter. Make sure the network cable is plugged in to the Ethernet port and the Wireless Converter is turned on. Do you want to see Online Help?" appears.
- (1) Is the Wireless LAN Converter connected correctly to the computer?

Check the connections between the Wireless LAN Converter and computer, the Wireless Unit and Power Unit, and the Power Unit and power outlet.

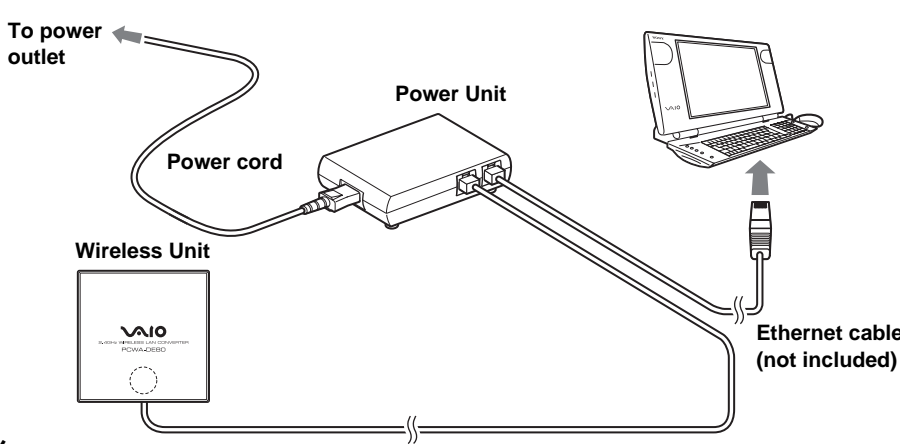

### Ç Hints

- When power is supplied to the Wireless LAN Converter, the Status indicator is lit or flashing. However, if the indicator is set to OFF in the Wireless LAN Converter Setup Page, the indicator only operates in special cases.
- · When the Wireless LAN Converter is connected to a computer or other device, the LINK/ACT indicator flashes. For details about the location of the LINK/ACT indicator, refer to the separate Read This First.

## (2) Is the Ethernet device inside the computer enabled?

Check whether the Ethernet device inside the computer is enabled.

#### Windows Me models

- **1** Right-click "My Computer" on your desktop, and click "Properties" on the shortcut menu that appears.
- 2 In the "System Properties" dialog box, click the "Device Manager" tab.
- 3 Double-click "Network adapters" to display a list of adapters, and verify that the Ethernet adapter you are using

Ϋ́Υ Hint

You can also display detailed information by right-clicking your adapter and clicking "Properties" on the shortcut menu that appears.

| • View devices                                                                                                    | bytype C∖                                                                                                    | /iew devices by <u>c</u> or | nnection       |
|----------------------------------------------------------------------------------------------------|----------------------------------------------------------------------------------------------------|-----------------------------|----------------|
| Consultation     Consultation     C | Controller<br>adapters<br>sk controllers<br>controllers<br>dapters<br>tek RTL8029 Eth<br>Jp Adapter<br>1394 Net Adapter<br>1394 Net Adapter | ernet Adapter and           | Compatibles    |
| Properties                                                                                                    | Refresh                                                                                                    | Remove                      | Pri <u>n</u> t |
|                                                                                                    |                                                                                                    |                             | Can            |

General Device Manager Hardware Profiles Performance

#### Windows 2000, Windows XP models

**1** With the Windows 2000 operating system, click "Start", point to "Settings", and click "Network and Dial-up Connections" to open the "Network and Dial-up Connections" window.

With the Windows XP operating system, click "Start", and then click "Control Panel". In "Control Panel", double-click "Network connections".

2

4

Case 4

appears.

? ×

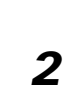

Note

🍟 Hint

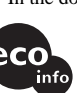

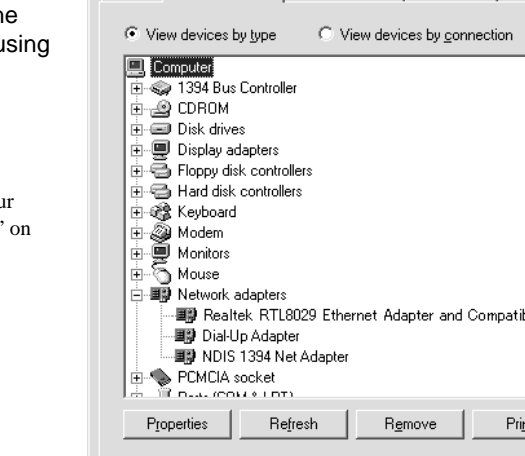

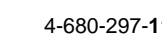

**2** Right-click the Wireless Network Connection icon to be connected and click "Enable" if it is available on the menu. (The illustration shows the Windows XP operating system window.)

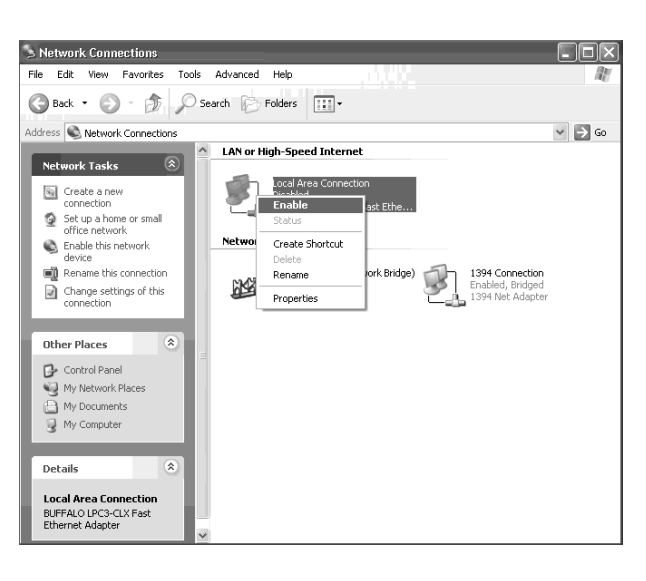

### (3) If the computer connected to the Wireless LAN Converter is running the Windows XP operating system, is the "Internet Connection Firewall" function enabled?

If the "Internet Connection Firewall" function is enabled, communication may not be possible. For details, see case 16.

## (4) When using virus scanning or network security software, is a personal firewall function enabled?

For details, see case 16.

### (5) If the computer connected to the Wireless LAN Converter is running the Windows XP operating system, is the Ethernet interface set up to act as a network bridge?

Confirm that the Ethernet connection is not acting as a network bridge.

- 1 Click "Start", and then click "Control Panel".
  - In "Control Panel", click "Network and Internet Connections", and then click "Network Connections".
  - ີ 🦉 Hint
  - If "Network and Internet Connections" does not appear, click "Switch to Category View" on the left.
- **3** Confirm that the Ethernet network connection is not acting as a network bridge.
  - If the Ethernet network connection is configured as a network bridge, right-click the local area connection icon, and click "Remove from Bridge".
  - ີ່ **Ç**Hint
  - If "Remove from Bridge" does not appear on the shortcut menu, the Ethernet connection is not acting as a network bridge.

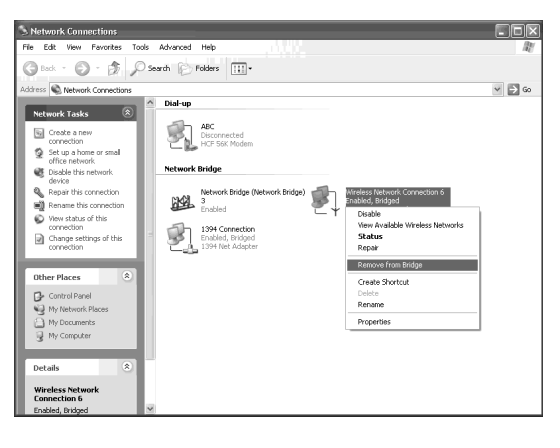

To set up the converter, it is required to change the Converter's IP address temporary. Would you like to

Computer IP Address :

Execute Setup

When starting the Converter Setup Utility, the message "Failed to open Converter Setup Page. Do you want to see Online Help?" appears.

IP Address Setup

proceed?

Converter IP Address

## Did the "IP Address Setup" screen appear?

If communication cannot be established with the current IP address of the computer connected to the Wireless LAN Converter and the IP address of the Wireless LAN Converter, the following dialog box

If you click "Cancel" in this dialog box, the Wireless LAN Converter Setup Page cannot be displayed.

- 1 Click "Start", point to "Programs"
  - (when using the Windows XP operating system, point to "All Programs"), point to "Wireless LAN", and then click "Converter Setup" to restart the Converter Setup Utility.
- **2** When the "IP Address Setup" dialog box appears, verify its contents, and then click "Execute Setup".
  - The IP address of the Wireless LAN Converter is temporarily changed so that the computer can open the Wireless LAN Converter Setup Page.

If the computer connected to the Wireless LAN Converter is also connected to another network, make sure that the new IP address does not duplicate the address of a device on that network.

When you turn off or restart the Wireless LAN Converter, the IP address reverts to its original setting.

• Sony, VAIO, VAIO, Carrier fiate, and the Eco Info logo are trademarks of Sony Corporation.

· Microsoft and Windows are registered trademarks of Microsoft Corporation in the United States and/or other countries. • In this document, Microsoft® Windows® Millennium Edition is referred to as Windows Me, Microsoft® Windows® 2000 Professional is referred to as Windows 2000, Microsoft® Windows® XP Home Edition and Microsoft® Windows® XP Professional are referred to as Windows XP.

• Netscape is registered trademark of Netscape Communications Corporation. · All other names of systems, products and services are trademarks of their respective owners.

• In the document, the  $^{TM}$  or  $^{I\!\!R}$  marks are not specified.

Printed on 100% recycled paper using VOC (Volatile Organic Compound)-free vegetable oil

based ink. http://www.sony.net/

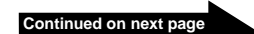

?×

158 73

1628

Cancel

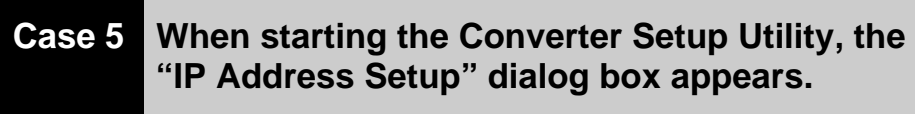

| IP Address Setup                                                                                                    | ?× |
|----------------------------------------------------------------------------------------------------|----|
| To set up the converter, it is required to change the<br>Converter's IP address temporary. Would you like to<br>proceed? |    |
| Computer IP Address :                                                                                                    |    |
| Converter IP Address :                                                                                                   | _  |
| Execute Setup Cancel                                                                                                    |    |

If communication cannot be established with the current IP address of the computer connected to the Wireless LAN Converter and the IP address of the Wireless LAN Converter, the dialog box above appears

Verify that the IP address of the Wireless LAN Converter is acceptable, and click "Execute Setup". The IP address of the Wireless LAN Converter is temporarily changed so that the computer can open the Wireless LAN Converter Setup Page.

#### Note

If the computer connected to the Wireless LAN Converter is also connected to another network, make sure that the new IP address does not duplicate the address of a device on that network.

### È Hint

When you turn off or restart the Wireless LAN Converter, the IP address reverts to its original setting.

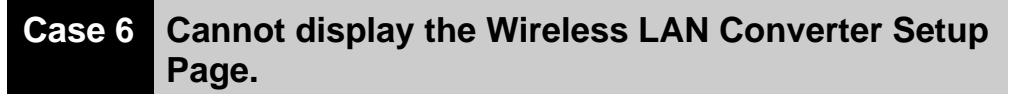

- (1) Is the temporary address assigned to the Wireless LAN Converter used by another device or computer on the network?
  - Disconnect and reconnect the power cord of the Wireless Unit cable to restart the Wireless LAN Converter.
  - 2 Start the Converter Setup Utility.
  - 3 In the "IP Address Setup" dialog box, replace the current Wireless LAN Converter IP address with an unused address, and then click "Execute Setup".
- (2) Is the Web browser of the computer used for the Wireless LAN Converter setup configured to use a proxy server? Make sure that no proxy setting is enabled for the IP address of the Wireless LAN Converter. For details, see case 14.

#### Case 7 On the Wireless LAN Converter Setup Page, the "WEP Key" text box cannot be used.

### Did you select "Enabled" under "Encryption (WEP)"?

The "WEP Key" text box is only available if the "Enabled" setting is selected for "Encryption (WEP)". Set "Encryption (WEP)" to "Enabled", select the "Key Length" and "WEP Key Type", and then enter the encryption (WEP) key in the "WEP Key" text box. The prescribed length of the string depends on the "Key Length" setting. Check the indication above the text box.

Case 8 The Status indicator is slowly flashing white, but communication with the access point is not possible.

#### Did you make the correct security settings?

Even if the network name (SSID) is correct, if the security settings are incorrect, communication with the access point is impossible. Verify your access point security settings, and change any Wireless LAN Converter security settings accordingly.

## Case 9 Unable to connect after the access point settings are changed.

#### Did you also change Wireless LAN Converter settings?

If the network name (SSID) or security settings are changed, the Wireless LAN Converter settings must also be changed to match these new settings. Refer to "If You Change the Access Point Settings" in the Quick Start Guide to change the settings of the Wireless LAN Converter.

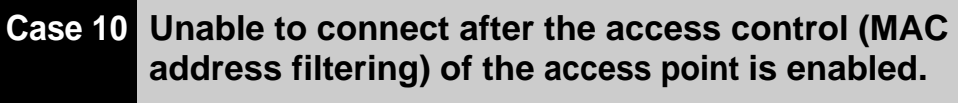

When setting up the access control of the access point, input the MAC address of the Wireless LAN Converter, and then the MAC address of the device connected to the Ethernet. The Wireless LAN Converter first connects with its own address, then switches to the one of the wireless communication devices. Some printers require that you set both addressed to be able to connect to them.

#### Case 11 Cannot create a peer-to-peer network

You cannot connect wireless PC cards that only support 2.4 GHz to a 5 GHz wireless network.

Case 12 Cannot communicate with a device other than the computer used for setup.

- (1) Did you set up the device correctly for use on a network? Configure the required settings to enable the device on a network. For details, refer to the documentation of the device.
- (2) Did you connect the device correctly to the Wireless LAN Converter?

Verify that connections are established as shown below.

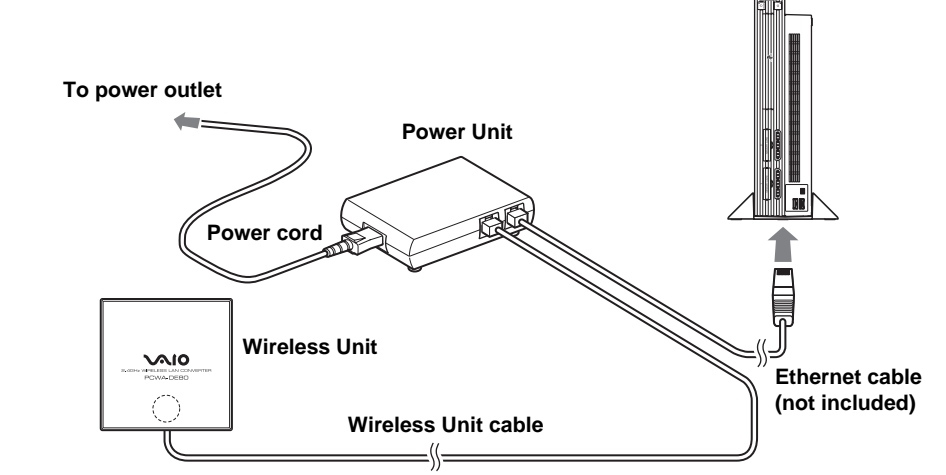

③ Did you wait a few moments when changing the connection from the computer used for setup to the other device?

After disconnecting the cable from the computer used for setup, do not plug it immediately into the new device. Wait at least 10 seconds before plugging it.

#### ữ Hint

The device information accumulated on the computer takes about 10 seconds to be deleted.

### Case 13 Forgot settings or want to reset.

When the Wireless LAN Converter is on, use a paper clip or a similar object to hold down the reset switch located on the bottom of the Wireless LAN Converter. Release the switch when the Status indicator starts to flash red

The Wireless LAN Converter restarts automatically and all settings revert to the factory defaults. Configure the Wireless LAN Converter again as needed.

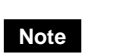

Be careful not to press the Quick Setup switch when you reset the Wireless Reset switch switch LAN Converter. Pressing the Quick Setup switch does not reset the Wireless LAN Converter.

# Case 14 What are the factory default settings?

#### The factory default settings are as follows.

| Item                | Setting                                   |
|---------------------|-------------------------------------------|
| Network Name (SSID) | _                                         |
| Security            | Disabled                                  |
| Available Band      | 5 GHz & 2.4 GHz                           |
| Connection Mode     | Access Point Network                      |
| IP Address Setting  | Obtain an IP address automatically (DHCP) |
| Quick Setup Switch  | Enabled                                   |
| Status Indicator    | On                                        |

### Note

In the table above, "-" indicates blank settings

Case 15 What are the Wireless LAN Converter functions and how can I make advanced settings?

Click "Start", point to "Programs" ("All Programs" when using the Windows XP operating system), "Wireless LAN", and click "Converter Setup Help". Help appears.

#### ີ 🦉 Hint

For updates and connection information, refer to product information and Q&A search at the Sony Online Support (http://www.sony.com/wirelesslansupport).

Case 16 Computer firewall function and browser proxy settings

#### The "Internet Connection Firewall" function is enabled

When the Windows XP "Internet Connection Firewall" function is enabled, it may prevent the computer from being accessed externally (this function is disabled by default). This function can prevent connection to your network when you change your Wireless LAN Converter or access point settings. If this happens, disable the "Internet Connection Firewall" function as described here, connect to the network, and then re-enable the function.

4

5

Notes

Quick Setup

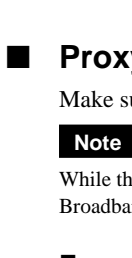

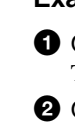

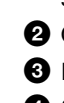

Click "Start", and then click "Control Panel"

In "Control Panel", click "Network and Internet Connections", and then click "Network Connections".

### ີ່ 🛱 Hint

If "Network and Internet Connections" does not appear, click "Switch to Category View" on the left.

3 In the "Network Connections" window, right-click the Wireless Network Connection icon that you want to use, and click "Properties".

Click the "Advanced" tab and (if selected) clear the "Protect my computer and network by limiting or preventing access to this computer from the Internet" check box.

| 🕂 Local Area Connection Properties 🛛 🔹 💽                                                               |  |  |  |  |
|----------------------------------------------------------------------------------------------------|--|--|--|--|
| General Authentication Advanced                                                                        |  |  |  |  |
| Internet Connection Firewall                                                                           |  |  |  |  |
| Protect my computer and network by limiting or preventing<br>access to this computer from the Internet |  |  |  |  |
| Learn more about Internet Connection Firewall.                                                         |  |  |  |  |
| Internet Connection Sharing                                                                            |  |  |  |  |
| Allow other network users to connect through this<br>computer's Internet connection                    |  |  |  |  |
| Allow other network users to control or disable the shared Internet connection                         |  |  |  |  |
| Learn more about Internet Connection Sharing.                                                          |  |  |  |  |
| If you're not sure how to set these properties, use<br>the <u>Network Setup Wizard</u> instead.        |  |  |  |  |
| OK Cancel                                                                                              |  |  |  |  |

#### Click "OK"

### ີ່ 🤆 Hint

Refer to Windows XP Help for details about the "Internet Connection Firewall" function.

#### Note

Make sure that you take appropriate security measures when the "Internet Connection Firewall" function is disabled. Except when configuring the Wireless LAN Converter or access point, it is strongly recommended that you enable the "Internet Connection Firewall" function at all times.

### When using a personal firewall software provided standalone or as part of an antivirus or network security software

Antivirus scanning and network security software sometimes includes a function called a "personal firewall", intended to prevent unauthorized access by other computers. Depending on the software, the security level of this function may initially be set to a high level. If this high security level setting is left enabled, other computers may be unable to access your computer. This can cause problems such as not being able to connect to the network when changing the Wireless LAN Converter or access point settings. In this event, lower the security level to allow the network connection. Refer to the software instructions or Help for details.

• Make sure that you take appropriate security measures.

· For questions about firewall functions, contact your firewall software manufacturer.

#### Proxy settings

Make sure that no proxy settings are enabled for the IP address of the Wireless Broadband Router.

#### While the proxy server settings are disabled, it may not be possible to display other pages except the Wireless Broadband Router Setup Page.

#### Example 1: Using Microsoft Internet Explorer

On the "Tools" menu, click "Internet Options".

- The "Internet Options" dialog box appears.
- 2 On the "Connection" tab, click "LAN Settings".

The "Local Area Network (LAN) Settings" dialog box appears.

3 If the "Use a proxy server for your LAN (These settings do not apply to dial-up or VPN connections)" check box is selected, clear the check box and click "OK".

**4** When the Wireless Broadband Router setup is complete, return the proxy setting to its original condition.

#### Example 2: Using Netscape

1 Start the Web browser on the computer used for the Wireless Broadband Router setup.

2 On the "Edit" menu, click "Preferences".

In "Category", click "Advanced" and click the "Proxies" button.

4 Select "Direct connection to the Internet" and click "OK".

**5** When the Wireless Broadband Router setup is complete, return the proxy setting to its original condition.

#### Java settings

Make sure that the Java settings of your Web browser are enabled. If they are not, do so.

The Super A/G and Turbo Mode functions of the PCWA-DE80 are supported by the Wireless Broadband Router PCWA-AR800. Compatibility of the Super A/G and Turbo Mode functions with third party access points is not guaranteed.

Free Manuals Download Website <u>http://myh66.com</u> <u>http://usermanuals.us</u> <u>http://www.somanuals.com</u> <u>http://www.4manuals.cc</u> <u>http://www.4manuals.cc</u> <u>http://www.4manuals.cc</u> <u>http://www.4manuals.com</u> <u>http://www.404manual.com</u> <u>http://www.luxmanual.com</u> <u>http://aubethermostatmanual.com</u> Golf course search by state

http://golfingnear.com Email search by domain

http://emailbydomain.com Auto manuals search

http://auto.somanuals.com TV manuals search

http://tv.somanuals.com